## 少儿舞蹈考级网络报名指南

请机构负责人联系考级中心工作人员,开通网络报名账号,提交考级预申报表 (写清学校名称、联系人、电话、考级地点等报名信息),本考级中心会将考级要求 及考级表格统一发放给机构负责人,之后请根据操作说明在网站上进行报名。

## 操作说明:

步骤一:报名网站为: <u>https://baoming.shanghaikaoqu.com/member/login</u>

**步骤二**:登入各考点的账号(账号需申报考级中心开通),考级报名表可在"导入模板下载"中下载。

|      | 登录 |
|------|----|
| 用户ID |    |
|      |    |
| 密码   |    |
|      |    |
|      | 受录 |
|      |    |
|      |    |

(图示1)

|       |       | 服名须知及流程 | <mark>↓</mark><br>报名表导入 | <b>建</b><br>我的报名表 | ▲ 导入模板下载   | <b>✿</b><br>设置 ► |
|-------|-------|---------|-------------------------|-------------------|------------|------------------|
| 导入模板下 | 载     |         |                         |                   |            |                  |
| 序号    | 科目    | xls格式   | xlsx格式                  |                   | 最后更新时间     |                  |
| 1     | 中国舞   | ٥       | ٥                       |                   | 2020-02-21 |                  |
| 2     | 天使芭蕾舞 | ٥       | ٩                       |                   | 2020-02-21 |                  |
| 3     | 拉丁舞   | ٥       | ٥                       |                   | 2020-02-21 |                  |
| 4     | 爵士舞   | ٥       | ٥                       |                   | 2020-02-21 |                  |
| 5     | 街舞    | ٥       | ٩                       |                   | 2020-02-21 |                  |
| 6     | 填写样例  | ٥       | ٥                       |                   | 2020-02-21 |                  |
|       |       | (图示     | (2)                     |                   |            |                  |

**步骤三**:点击"报名表导入",选择考级日期、考级时间及舞种,填写考试地址,选择导入文件提交网络报名表格。

|                                                     | 民名须知及流程 | <mark>↓</mark><br>报名表导入 | 我的报名表 | 最大模板下载 | <b>读</b><br>设置 ~ |
|-----------------------------------------------------|---------|-------------------------|-------|--------|------------------|
| 报名表导入                                               |         |                         |       |        |                  |
| 1、导入成功后,会尽快处理报名信息,完成后将发送<br>2、处理完成后,报名信息将存放到我的报名表中。 | 短信通知。   |                         |       |        |                  |
|                                                     |         |                         |       | 请选择状态  | ▼ Q.搜索           |
| ▲ AITB/1043×<br>序号 舞种 人数 考试时间                       | 导入时间    | 处理状态                    | 操作    |        |                  |
|                                                     | 无数      | 据                       |       |        |                  |
|                                                     | (图示     | 3)                      |       |        |                  |

#### 报名表导入

| 考级日期: |                    |       |       |
|-------|--------------------|-------|-------|
| 考级时间: |                    |       |       |
| 考试地址: |                    |       |       |
| 舞 种:  | ○ 中国舞 ○ 拉丁舞 ○ 天使芭蕾 | ○ 爵士舞 | () 街舞 |
| 导入文件: | 选择文件未选择任何文件        |       |       |
|       | 提交重置               |       |       |

1、导入成功后,会尽快处理报名信息,完成后将发送短信通知。

- 2、处理完成后,报名信息将存放到我的报名表中。
- 3、 导入文件的格式支持: \*.xls, \*.xlsx。
- 4、 请完全按照模板的格式填写。

(图示4)

成功导入后考区会进行后台数据审核,如有错误,可在网站界面进行编辑或删除,确认考生信息无误后,点击"提交上海考区审核"。

考生信息跳红,表示与考级年龄不符,请尽快与考级中心联系。

#### 报名表导入详情

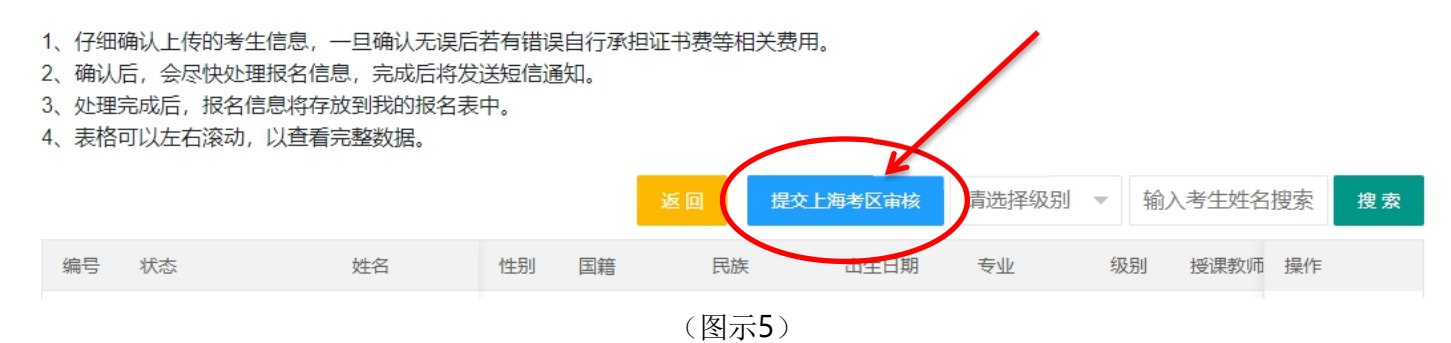

步骤四:处理完成后,报名信息将存放到"我的报名表"中。导入成功后,考区会尽快处理报名信息的审核。审核完成后,机构负责人将会收到短信通知,请各位负责人尽快前往网站,进行考级费用的支付。付费成功后,请与考区负责老师再次确认的考级时间、地址,以便考区统一安排考官。

|                | 服名须知及流程  | X<br>报名表导入 | 我的报名表  | ▲<br>导入模板下载 | <b>\$\$</b><br>设置 ◆ |
|----------------|----------|------------|--------|-------------|---------------------|
| 我的报名表          |          |            |        |             |                     |
| ① 批量支付 请选择考级时间 | 确认状态 🔻 🕇 | 支付状态 👻 专业  | ⊻ ▼ 级别 | 」 ▼ 考生姓名    | Q <sub>. 搜索</sub>   |
| 姓名 性别 出生日期     | 专业    舞种 | 级别 考级时     | 间      | 时金额 确认状态    | 。<br>付费状态           |

(图示6)

## 网络报名表格填写规范:

| 学校 | 机构_ |                  |    |     | 中国舞学生成绩评           | 分登 | 记表       | 考级日期 | B    | 考官 | 签名 |
|----|-----|------------------|----|-----|--------------------|----|----------|------|------|----|----|
|    | 编号  | 姓名               | 国籍 | 民族  | 身份证号码              | 性别 | 出生年月日    | 级别   | 教师姓名 | 成绩 | 评语 |
|    | 1   | 李XX              | 中国 | 汉族  | 31010120160408XXXX | 女  | 20160408 | 一级   | 周XX  |    |    |
|    | 2   | χIJХХ            | 中国 | 汉族  | 31010220160408XXXX | 女  | 20160408 | 一级   | 周XX  |    |    |
| 组  | 3   | Ξxx              | 中国 | 蒙古族 | 31010320160408XXXX | 女  | 20160408 | 一级   | 周XX  |    |    |
|    | 4   | 朱XX              | 中国 | 汉族  | 31010420160408XXXX | 女  | 20160408 | 一级   | 周XX  |    |    |
| 别  | 5   | 孙xx              | 中国 | 满族  | 31010520160408XXXX | 女  | 20160408 | 一级   | 周XX  |    |    |
|    | 6   | 赵XX              | 中国 | 汉族  | 31010620160408XXXX | 女  | 20160408 | 一级   | 周XX  |    |    |
|    | 7   | 戴XX              | 中国 | 汉族  | 31010720160408XXXX | 女  | 20160408 | 一级   | 周XX  |    |    |
|    | 8   |                  |    |     |                    |    |          |      |      |    |    |
|    | 9   |                  |    |     |                    |    |          |      |      |    |    |
|    | 10  |                  |    |     |                    |    |          |      |      |    |    |
|    | 1   | <del>3k</del> xx | 中国 | 朝鲜族 | 22240120131007XXXX | 女  | 20131007 | 二级   | ±xx  |    |    |
|    | 2   | 李XX              | 中国 | 汉族  | 32128320141030XXXX | 男  | 20141030 | 二级   | ±xx  |    |    |
|    | 3   |                  |    |     |                    |    |          |      |      |    |    |
| 组  | 4   |                  |    |     |                    |    |          |      |      |    |    |
|    | 5   |                  |    |     |                    |    |          |      |      |    |    |
| 别  | 6   |                  |    |     |                    |    |          |      |      |    |    |
|    | 7   |                  |    |     |                    |    |          |      |      |    |    |
|    | 8   |                  |    |     |                    |    |          |      |      |    |    |
|    | 9   |                  |    |     |                    |    |          |      |      |    |    |
|    | 10  |                  |    |     |                    |    |          |      |      |    |    |

(图示7)

# 注: 组别必须与考试当天的组别相同!!!

如遇系统显示空白行或文件损坏等提示,则另开一个空白表格,将考生信息表格 复制到新表格中,将新表格上传系统。

|          | 1号   |    | 2号  | 3号      | 4号     |  |
|----------|------|----|-----|---------|--------|--|
|          |      |    |     |         |        |  |
|          |      |    |     |         |        |  |
|          |      |    |     |         |        |  |
|          |      |    |     |         |        |  |
|          |      |    |     |         |        |  |
|          |      |    |     |         |        |  |
|          |      |    |     |         |        |  |
|          |      |    |     |         |        |  |
|          |      |    |     |         |        |  |
| -        |      |    |     | <br>    |        |  |
| #5       | 姓名   | 性别 |     |         |        |  |
|          | 出生年月 | 级别 |     |         |        |  |
|          | 목    |    | 6 물 | <br>7 号 | <br>요물 |  |
|          |      |    | .,  | <br>    | <br>   |  |
| 组        |      |    |     |         |        |  |
| _        |      |    |     |         |        |  |
|          |      |    |     |         |        |  |
|          |      |    |     |         |        |  |
|          |      |    |     |         |        |  |
|          |      |    |     |         |        |  |
|          |      |    |     |         |        |  |
|          |      |    |     |         |        |  |
|          |      |    |     |         |        |  |
|          |      |    |     |         |        |  |
|          |      |    |     |         |        |  |
|          | 15   | -  | 2 号 | <br>3 북 | 4 묵    |  |
|          |      |    |     | <br>    | <br>   |  |
|          |      |    |     |         |        |  |
|          |      |    |     |         |        |  |
|          |      |    |     |         |        |  |
|          |      |    |     |         |        |  |
|          |      |    |     |         |        |  |
|          |      |    |     |         |        |  |
|          |      |    |     |         |        |  |
|          |      |    |     |         |        |  |
| <u>-</u> |      |    |     | <br>    | <br>   |  |
| яБ       |      |    |     |         |        |  |
|          |      |    |     |         |        |  |
|          | 5号   |    | 6号  | 7号      | 8号     |  |
| ,        |      |    |     |         |        |  |
| 粗        |      |    |     |         |        |  |
|          |      |    |     |         |        |  |
|          |      |    |     |         |        |  |
|          |      |    |     |         |        |  |
|          |      |    |     |         |        |  |
|          |      |    |     |         |        |  |
|          |      |    |     |         |        |  |
|          |      |    |     |         |        |  |
|          |      |    |     |         |        |  |
|          |      |    |     | <br>    |        |  |
|          |      |    |     |         |        |  |

中国舞考级(1--10 级)考试照片黏贴表

(图示8)

### 各考点考试当天需递交给考官的材料如下:

- 打印中国舞评分登记表(组别需与考试当天组别相同!以便考官查阅登记成 绩)
- 2. 打印照片黏贴表,并使用少量的双面胶进行粘贴,按照考试当天排序装。
- 3. 授课老师师资证的复印件。

#### 如有任何疑问请与本考级中心联系

考级中心电话: 64669439 考级及修改证书: 17501615889 顾老师 考级中心邮箱: <u>shxiaohongmao@126.com</u> 负责人电话: 13524802092 赵老师 上海考区官网: <u>www.shanghaikaoqu.com</u>

微信公众号二维码:

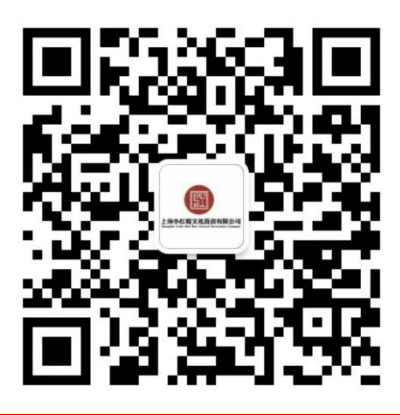